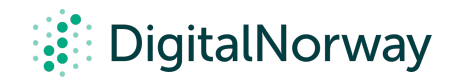

# Steg for steg guide:

### Breakout rooms i Zoom i forkant av møtet

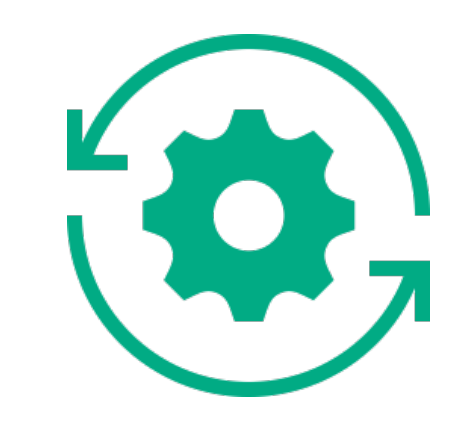

## Breakout rooms i Zoom i forkant av møtet

Det finnes to måter å lage breakout rooms på:

- Lage forhåndsbestemte breakout rooms i forkant av møtet 1.
- Lage breakout rooms under møtet. 2.

Denne guiden beskriver hvordan du gjør det i forkant av møtet.

Som møtevert kan du dele møtedeltakerne i breakout-rom når du planlegger møtet. Dette kan være nyttig hvis du allerede vet hvordan du vil dele opp deltakerne. Dette er begrensninger du må være klar over.

Forhåndstildeling av deltakere til breakout rooms må gjøres ved hjelp av nettportalen:

- Klikk på "Meetings" og deretter "Schedule a meeting".
- Velg "Breakout Room pre-assign" under seksjonen Meeting Option, og klikk Opprett rom.
- Klikk på pluss-ikonet ved siden av "Room" for å legge til breakout-rom.
- Hold markøren over standard navn på breakout-rommet og klikk på blyantikonet for å gi nytt navn.
- I tekstboksen Legg til deltakere, søk etter deltakernes navn eller epostadresse for å legge dem til breakout-rommet.

CSV-fil.

#### (Valgfritt) Bruk disse alternativene for å redigere breakout-rom og deltakere:

- Klikk og dra e-postadressen til en deltaker for å endre rekkefølgen.
- Hold markøren over navnet på en deltaker for å se alternativer for å flytte dem til et annet rom eller fjerne dem fra det nåværende rommet.
- For a slette et breakout-rom, hold markøren over romnavnet i venstre panel og klikk på søppelkassikonet.
- Klikk Lagre.

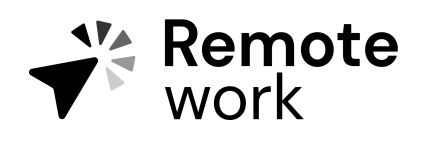

Lage breakout rooms i forkant av møtet.

• Logg på Zoom-nettportalen.

Merk: Du kan legge til interne Zoom-brukere som er i samme konto. For å forhåndstildele deltakere som er eksterne Zoom-brukere, importerer du en